| School: | <br>Date: |  |
|---------|-----------|--|
|         |           |  |

## **Career Exploration Internet Research Activity – Primary Grades**

*Directions*: Use the following directions to locate a website about careers:

- 1. Using the *Internet*, type **www.bls.gov** and click the *link* on the *navigation bar* that says **Students**.
- 2. Using the *drop-down menu*, select Student Resources.
- 3. Click the first choice, Career Exploration.

*Directions*: Using the Career Exploration website, answer the questions based on a career that you would be interested in pursuing in the future. To select a career, use the following directions:

- 1. Look at the topics to determine a type of career that you may be interested in pursuing. You can click each topic to *expand* the list to see different careers.
- 2. Select a career that you would like to research and click on the name to open a new website.
  - a. For example, to find out more about becoming a Police Officer, click "Helping Your Community" and then click "Police Officer."
- 3. On the website about your career, you can use your *headphones* to watch a **video** about the career and use the *links* to learn more about your career. Most of the important information will be on the **Summary** *tab*.

## Name of Career:

Name:

Describe this career by drawing a picture:

Describe this career using at least one complete sentence:

Why do you want to do this career?

**BONUS QUESTION:** What is the median pay for someone in this career?

**BONUS QUESTION:** What education and training is needed for this career?

Nombre: \_\_\_\_\_\_ Escuela: \_\_\_\_\_ Fecha: \_\_\_\_\_ Fecha: \_\_\_\_\_

## Exploración de Carrera Actividad de Investigación por Internet – Grados Primarios

Direcciones: Use las siguientes direcciones para localizar un sitio web acerca de carreras:

- 1. Usando el Internet, escriba www.bls.gov y haga un clic en el enlace en la barra de navegación que dice Students (Estudiantes).
- 2. Utilizando el menú desplegable, seleccione Student Resources (Recursos del Estudiante).
- 3. Haga un clic en la primera selección, Career Exploration (Exploración de Carrera).

Direcciones: Usando el sitio web de Exploración de Carrera, responda a las preguntas basadas en una carrera que tu estarías interesado en seguir en el futuro. Para seleccionar una carrera, usa las siguientes direcciones:

- 1. Mira los temas para determinar un tipo de carrera que tú puedas estar interesado en seguir. Tu puedes hacer un clic en cada tema para *expandir* la lista para ver diferentes carreras.
- 2. Selecciona una carrera que a ti te gustaría investigar y haz un clic en el nombre para abrir un nuevo sitio web.
  - a. Por ejemplo, para encontrar más acerca de convertirse en un Oficial de Policía, haz un clic en "Ayudando a Tu Comunidad" (Helping Your Community) y después haz un clic en "Oficial de Policía" (Police Officer).
- 3. En el sitio web acerca de tu carrera, tu puedes usar tus *audífonos* para ver un vídeo acerca de la carrera y usa los enlaces para aprender más acerca de tu carrera. La mayoría de la información importante estará en la pestaña de Summary (Resumen).

## Nombre de la Carrera:

Describe esta carrera al dibujar una foto:

Describe esta carrera usando al menos una oración completa:

¿Por qué tú quieres hacer esta carrera?

PREGUNTA DE BONOS: ¿Cuál es el pago mediano para alguien en esta carrera?

PREGUNTA DE BONOS: ¿Qué educación y entrenamiento es necesario para esta carrera?